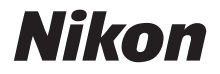

# Pikaopas

Johdanto

Alkuvaiheet

**Kuvien ottaminen** 

**Muut toiminnot** 

PictureProject-ohjelmiston asentaminen

Kuvien katsominen tietokoneella

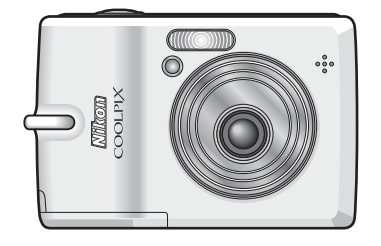

COOLPIX L12

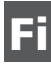

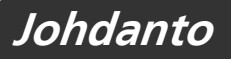

## Pakkauksen sisältö

Ota kamera ja sen tarvikkeet pois laatikosta ja tarkista, että pakkauksessa on kaikki seuraavat osat.

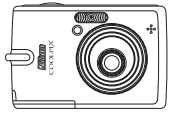

COOLPIX L12 -digitaalikamera

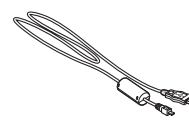

USB-kaapeli UC-E6

- Käyttöohje-CD-levy
- Pikaopas (tämä opas)
- Takuu

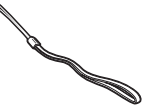

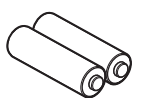

Kameran hihna

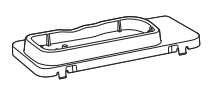

LR6-alkaliparistot (2 kpl)

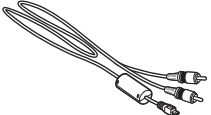

Telakointisovitin PV-13

AV-kaapeli EG-CP14

- PictureProject-ohjelmiston asennus-CD-levy (keltainen)
- *PictureProject-ohjelmiston käyttöohje-*CD-levy (hopeanvärinen)

**HUOMAUTUS:** Muistikorttia ei toimiteta kameran mukana. Luettelo hyväksytyistä muistikorteista on *Nikonin opas digitaalikuvaukseen*-julkaisun sivulla 107. Toimitetut paristot on tarkoitettu vain koekäyttöön.

|    | Katso kameran Käyttöohjeen-CD-levyä                                                        |  |  |  |  |
|----|--------------------------------------------------------------------------------------------|--|--|--|--|
|    | Kayttoohjetta (CD-levyllä) voi lukea käyttämällä Adobe Reader tai Adobe                    |  |  |  |  |
|    | Acrobat Reader 5.0 -ohjelmaa tai uudempaa versiota. Ohjelmat voi ladata                    |  |  |  |  |
|    | ilmaiseksi Adoben Internet-sivuilta.                                                       |  |  |  |  |
|    | <b>1</b> Käynnistä tietokone ja aseta hopeanvärinen <i>käyttöohje</i> -CD-levy CD-asemaan. |  |  |  |  |
|    | 2 Kaksoisnapsauta Oma tietokone -kansiossa (Windows) tai työpöydällä                       |  |  |  |  |
|    | (Macintosh) olevaa CD:n (COOLPIX L12) kuvaketta.                                           |  |  |  |  |
|    | 3 Tuo kielen valintaikkuna näkyviin kaksoisnapsauttamalla [INDEX]- tai                     |  |  |  |  |
|    | [INDEX.pdf]-kuvaketta.                                                                     |  |  |  |  |
|    | Napsauta haluamaasi kieltä ja seuraa annettuja linkkejä, jotta pääset                      |  |  |  |  |
|    | lukemaan <i>käyttöohjetta</i> .                                                            |  |  |  |  |
|    |                                                                                            |  |  |  |  |
| Ъ. | Tämä kuvake ilmaisee, että aiheesta on lisätietoja toisaalla tässä oppaassa.               |  |  |  |  |

## Vaihe **1** Kiinnitä kameran hihna

Kiinnitä kameran hihna kuvan mukaisesti.

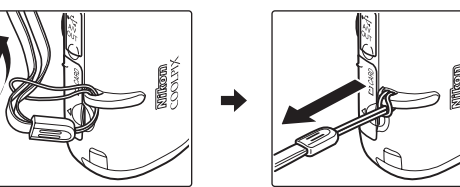

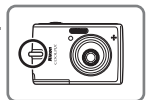

## Vaihe 2 Aseta paristot kameraan

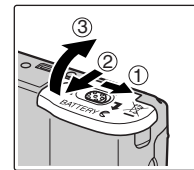

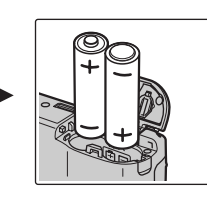

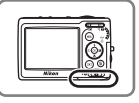

Tarkista, että asetat plus- ja miinusnavan oikeaan suuntaan.

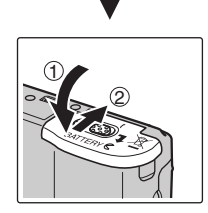

#### Paristot

Jos haluat käyttää muita alkaliparistoja kuin kameran mukana tulleita, katso *Käyttöohjeen* sivu 10.

Tässä pikaoppaassa kuvataan kameran perusasetukset.

| Vaihe <b>3</b> Kytke kameraan virta |                                                                                                    |  |  |  |
|-------------------------------------|----------------------------------------------------------------------------------------------------|--|--|--|
| З.                                  | 1 Siirrä toimintatilan va-<br>litsin asentoon 1 (au-<br>to).                                                                                                    |  |  |  |
| 3                                   | <ul> <li>2 Kytke kameraan virta painamalla virtakytkintä.</li> <li>• Virran merkkivalo (vihreä) syttyy hetkeksi ja näyttöön tulee kuva.</li> </ul>                                                                                                    |  |  |  |
|                                     | Virransäästötoiminto kuvaustilassa<br>Virran säästämiseksi näyttö himmenee, jos mitään toimintoja ei suoriteta noin<br>viiteen sekuntiin. Näyttö aktivoituu heti, jos jotakin kameran säätöä<br>käytetään. Näyttö sammuu ja virran merkkivalo vilkkuu, kun kameran<br>toimintoja ei käytetä 15 sekuntiin.<br>Jos kameran toimintoja ei edelleenkään käytetä 15 sekuntiin, kamera siirtyy<br>valmiustilaan. Seuraavan kolmen minuutin kuluttua, kameran virta sammuu<br>automaattisesti.<br>Katso lisätietoja automaattisesta sammutuksesta sivulla 101 Käyttöohjeen. |  |  |  |

#### Muistikortit

Kuvat tallentuvat oletusasetuksena kameran sisäiseen muistiin. Halutessasi voit käyttää irrallista Secure Digital (SD) -muistikorttia muistitilan lisäämiseksi. Kamera käyttää sisäistä muistia kuvien tallentamiseen ja poistamiseen vain, jos muistikorttia ei ole asetettu kameraan.

Muistikortin asettaminen:

- 1 Katkaise kamerasta virta ja avaa muistikorttipaikan kansi.
- 2 Aseta muistikortti kameraan.
  - Varmista, että kamera on sammutettu (virran merkkivalo ei pala), ennen kuin asetat tai poistat muistikortin.
  - Työnnä muistikortti kameraan kuvan mukaisesti, kunnes kortti napsahtaa paikalleen.
  - Sulje muistikorttipaikan kansi.
- 3 Kytke kameraan virta. Jos oikealla oleva ilmoitus tulee näyttöön, muistikortti on alustettava ennen käyttöä. Valitse valintapainikkeella ▲ tai ▼ [Alusta] ja paina ֎. Näyttöön tulee oikealla oleva teksti. Voit aloittaa alustamisen valitsemalla [Alusta] ja painamalla ֎. Älä katkaise kamerasta virtaa tai poista paristoja tai

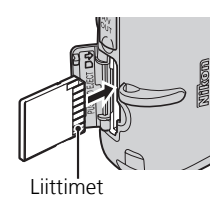

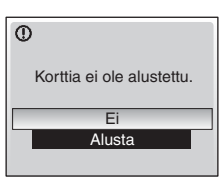

muistikorttia ennen kuin alustaminen on päättynyt.

Huomaa, että *alustaminen poistaa pysyvästi kaikki kuvat* ja muut tiedot muistikortilta. Muista tehdä kopiot kaikista säilytettävistä kuvista ennen alustamista.

Kun haluat poistaa muistikortin, *katkaise kamerasta virta* ja varmista, että virran merkkivalo ei pala eikä näyttö ole päällä. Avaa muistikorttipaikan kansi ja paina muistikorttia, jolloin se tulee osittain ulos. Tässä vaiheessa voit poistaa kortin käsin.

## Vaihe 4 Valitse kieli ja aseta kameran kellonaika

Kun kameraan kytketään virta ensimmäisen kerran, näyttöön tulee kielen valintaikkuna. Valitse kieli seuraavien ohjeiden mukaan. Aseta sitten kellonaika ja päivämäärä.

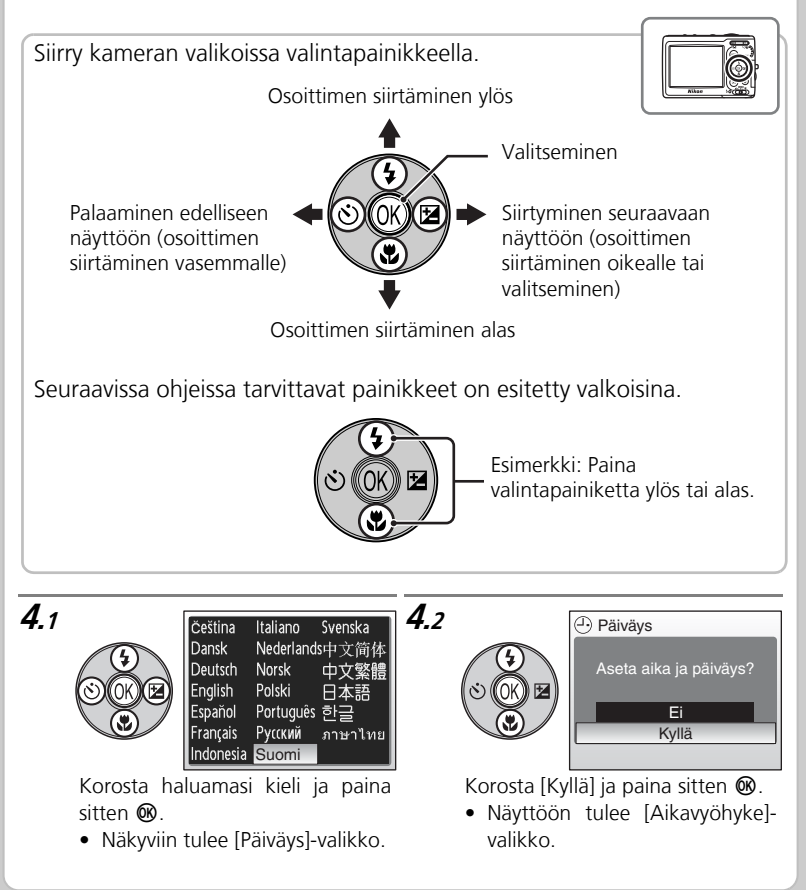

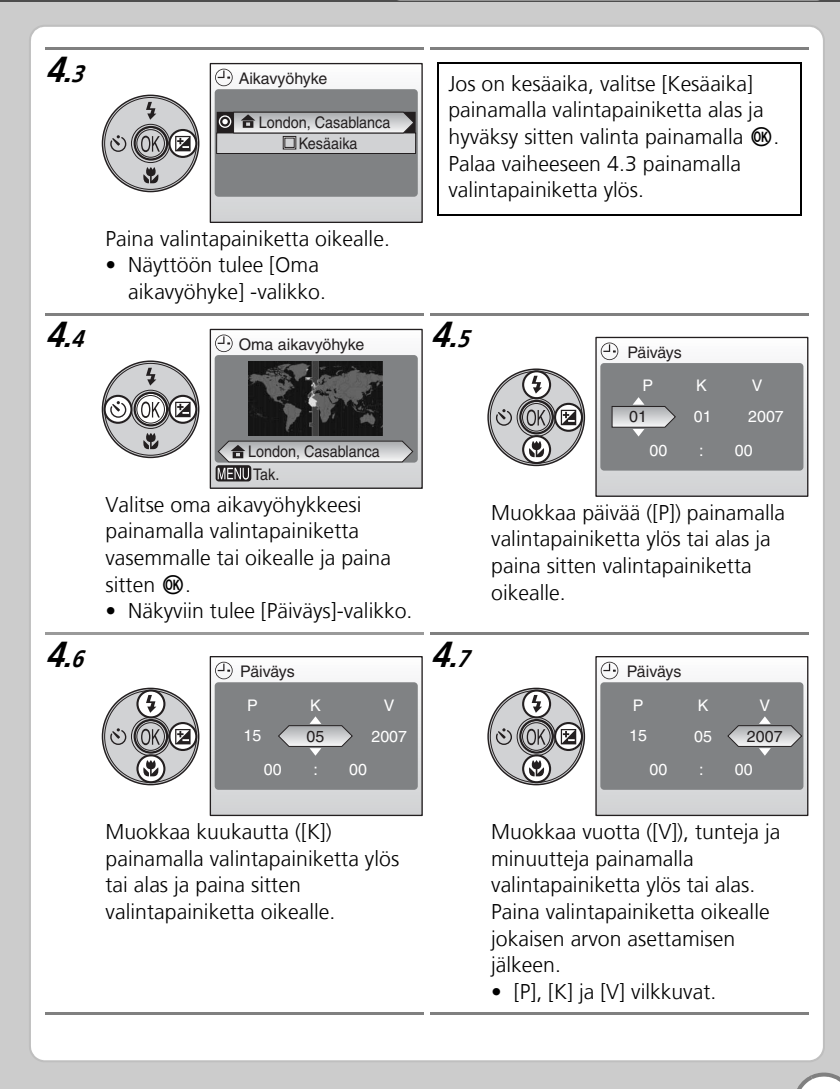

4.8

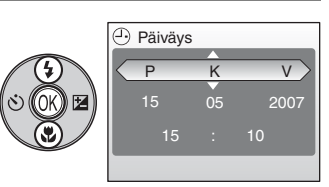

Valitse päivän (P), kuukauden (K) ja vuoden (V) näkymisjärjestys painamalla valintapainiketta ylös tai alas ja paina sitten **®**.

• Asetukset otetaan käyttöön.

Kun kesäaika päättyy, poista [Kesäaika] käytöstä asetusvalikon [Päiväys]-valikosta. Kameran kellonaika siirtyy automaattisesti tunnin taaksepäin. Lisätietoja päivämäärän ja kellonajan asettamisesta on Käyttöohjeen sivulla 94.

## Kuvien ottaminen

## Vaihe **1** Näytössä olevien ilmaisimien tarkistaminen

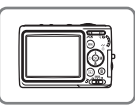

Tarkista akkujen varaus ja jäljellä olevien kuvien määrä.

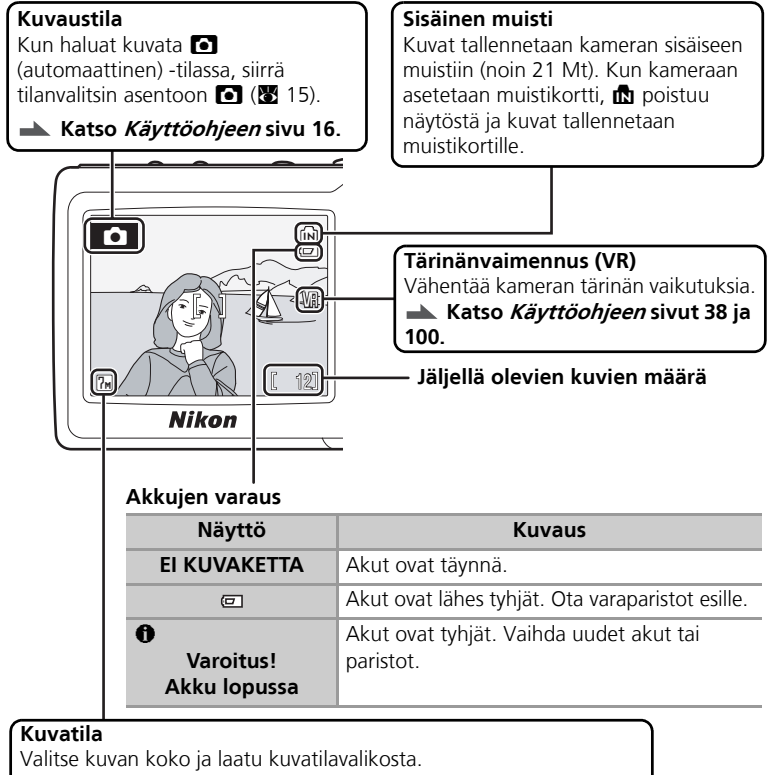

Katso *Käyttöohjeen* sivu 77.

## Vaihe 2 Valmistaudu ottamaan kuva

- Pitele kameraa tukevasti kaksin käsin. Varo, etteivät esimerkiksi sormesi peitä objektiivia, salamaa tai automaattitarkennuksen apuvaloa.
- Kun otat kuvaa kamera pystysuunnassa, käännä kameraa myötäpäivään siten, että sisäinen salama, on objektiivin yläpuolella.

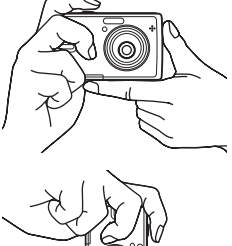

## Vaihe 3 Rajaa kuva

Rajaa kohde suunnilleen näytön keskelle. Käytä zoomauspainikkeita rajatun kohteen koon muuttamiseen.

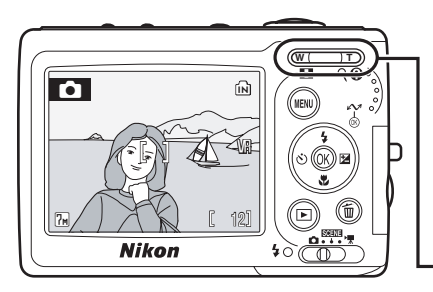

#### Zoomauspainikkeet

Zoomaa lähemmäs painamalla **T** (Q) -painiketta, jolloin kohde täyttää suuremman osan kuvasta. Zoomaa kauemmas painamalla **W** (**E**), jolloin kuvassa näkyvä alue laajenee.

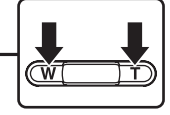

## Kuvien ottaminen

#### Vaihe 4 Tarkenna ja laukaise 4.1 Paina laukaisin puoliväliin, kunnes tunnet vastusta. Kamera tarkentaa tarkennusalueella olevaan kohteeseen ja säätää kohteen valotuksen. Tarkennus pysyy lukittuna niin kauan kuin laukaisin on Ô (IFO ណា puoliväliin painettuna. NEN Kun laukaisin on painettuna puoliväliin, tarkista tarkennus ja salama: 12] Nikon 40 Tarkennuksenilmaisin Palaa (vihreä valo) Kohde on tarkentunut. **AF** Punainen valo Kamera ei pysty tarkentamaan. Muuta vilkkuu sommittelua ja yritä uudelleen. Salaman ilmaisin

| Päällä (punainen)     | Salama välähtää kuvaa otettaessa. |
|-----------------------|-----------------------------------|
| Punainen valo vilkkuu | Salama latautuu.                  |
| Pois                  | Salama ei ole käytössä.           |

## **4.2** Paina laukaisin tasaisesti pohjaan.

- Kuva tallentuu muistikortille tai sisäiseen muistiin.
- Jos kohde on huonosti valaistu, salama saattaa välähtää tai tarkennusapuvalo syttyä.

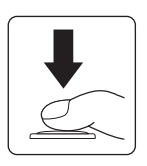

## Kuvien ottaminen

## Vaihe 5 Kuvien katseleminen

Paina 🕨 esittääksesi kuvan näytöllä (täyskuvatoistotila).

Tuo näyttöön muita kuvia valintapainikkeen avulla. Jos haluat tarkastella kuvia kuvausjärjestyksessä, paina valintapainiketta alas tai oikealle. Jos haluat tarkastella kuvia lopusta alkuun, paina valintapainiketta ylös tai vasemmalle.

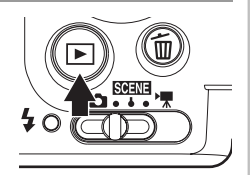

#### Näytä edellinen kuva

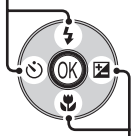

Näytä seuraava kuva

Täyskuvatoistotilassa voit tehdä seuraavat toimet:

| Kun haluat                         | Käytä painiketta |  |  |
|------------------------------------|------------------|--|--|
| Suurentaa kuvaa                    | <b>T</b> (9)     |  |  |
| Katsella pienoiskuvia              | W (🖪)            |  |  |
| Lisätä kontrastia                  | †::              |  |  |
| Tallentaa tai toistaa äänimuistion | ©8               |  |  |
| Poistaa kuvan                      | Í                |  |  |

Paina ▶ -painiketta tai laukaisinta vaihtaaksesi kuvaustilaan.

#### ▲ Katso Käyttöohjeen sivu 22.

#### Valittujen kuvien poistaminen

Voit poistaa näytössä olevan kuvan painamalla m painiketta. Näyttöön tulee vahvistusikkuna. Korosta jokin seuraavista vaihtoehdoista ja paina ®:

- [Ei]: Poistu toiminnosta poistamatta kuvaa.
- [Kyllä]: Poista kuva.

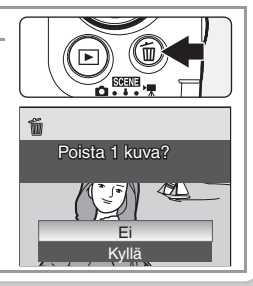

## Vaihe 6 Virran sammuttaminen

Katkaise kamerasta virta painamalla virtakytkintä. Näyttö sammuu.

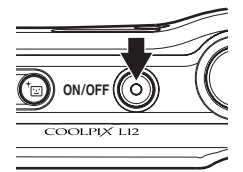

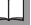

#### Kameran valikoiden käyttäminen

Kameran valikoista voi säätää eri kuvaus- ja toistoasetuksia. Paina **MENU**-näppäintä nähdäksesi käytössä olevan tilan valikon ja valitse valintapainikkeella vaihtoehto sivulla 5 kuvatulla tavalla. Jos näytössä näkyy ?-kuvake, voit katsoa valitun valikkotoiminnon ohjetta painamalla **@** (**T**). Voit ottaa asetuksen käyttöön painamalla **@**painiketta, kun ohje on näytössä.

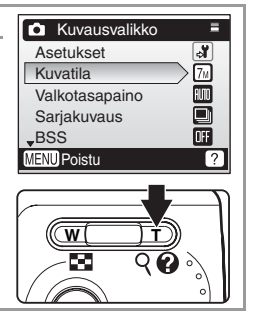

## Salama, itselaukaisin, makrokuvaustila ja valotuksen korjaus

Painamalla valintapainiketta ylös, alas, vasemmalle tai oikealle kuvaustilassa saat näkyviin salaman, itselaukaisimen, makrokuvaustilan ja valotuksen korjauksen valikot.

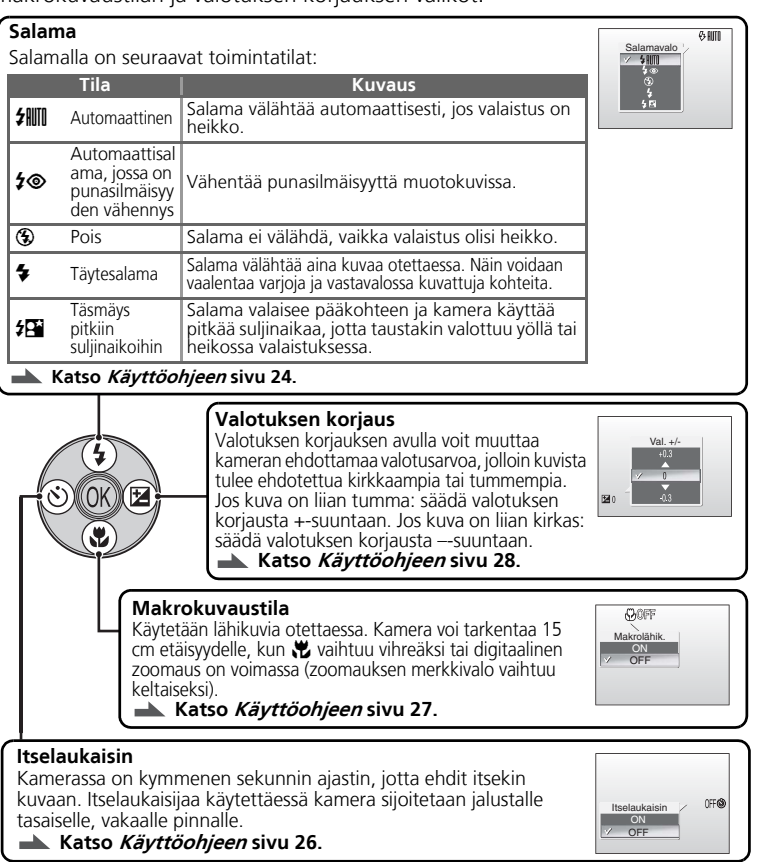

## MENU (tila) -painike

Kun painat **MENU**-painiketta kuvaamisen tai toiston aikana, pääset kuvaus- tai toistovalikkoon.

#### Kuvausvalikon avaaminen

Voit katsoa kuvausvalikkoa siirtämällä tilan valitsimen kohtaan 🗅 (automaattinen) ja painamalla **MENU**.

- C -

MFNI

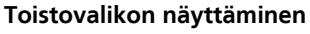

40

**4**0

Voit katsoa kuvaa näytössä painamalla **▶**. Toistovalikko avautuu, kun painat **MENU**.

MFNI

Poistu kuvaus- tai toistovalikosta painamalla **MENU**. Kun kukin valikko näytetään (paitsi Äänitallenteelle), paina laukaisinta vaihtaaksesi takaisin kuvaustilaan.

## Tärinänpoistotila

Tämä tila vähentää kameran tärinästä aiheutuvaa epätarkkuutta. Voit siirtyä tärinänpoistotilaan kuvauksen aikana painamalla (()).

▲ Katso Käyttöohjeen sivu 38.

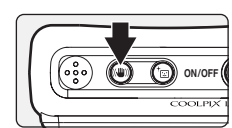

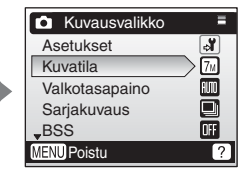

Toistovalikko
 Asetukset
 Tulosta sarja

Diaesitvs

Poista On Suojaa (ENU Poistu

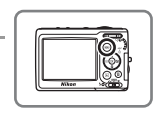

## Kuvausohjelmatilat

Kun käytät kuvausohjelmia, kuvat optimoidaan tietyn kohteen mukaisiksi: sinun tarvitsee vain valita kuvausohjelma.

- 1 Valitse SCENE-tila.
- 2 Paina MENU, niin näet kuvausohjelmavalikon.
- 3 Valitse haluamasi kuvaustila painamalla valintapainiketta ▲ tai ▼ ja paina sitten 𝔅.
  - Kamerassa on neljä sivullista kuvaustiloja, joista ensimmäinen on [Muotokuva] ja viimeinen [Äänen tallennus].

Käytettävissä ovat seuraavat kuvausohjelmatilat:

| Kuvausohjelmatila   | Kuvaus                                                                          |  |  |
|---------------------|---------------------------------------------------------------------------------|--|--|
| 🛃 Muotokuva         | Tarkkojen muotokuvien ottamiseen.                                               |  |  |
| Maisema             | Värikkäiden maisema- ja<br>kaupunkikuvien ottamiseen.                           |  |  |
| 💐 Urheilu           | Liikkuvan toiminnan kuvaamiseen.                                                |  |  |
| 💾 Yömuotokuva       | Muotokuvien ottamiseen yöaikaan.                                                |  |  |
| 💥 Juhlat/sisätila   | Juhlissa ja muissa sisätapahtumissa<br>kuvaamiseen.                             |  |  |
| 🕻 Hiekka/lumi       | Kirkkaasti valaistujen vesi-, hiekka- tai<br>lumialueiden kuvaamiseen.          |  |  |
| 🚔 Auringonlasku     | Auringonlaskujen ja -nousujen kuvaamiseen.                                      |  |  |
| 齝 Hämärä            | Heikosti valaistun maiseman kuvaamiseen.                                        |  |  |
| 🔣 Yömaisema         | Yömaisemien kuvaamiseen.                                                        |  |  |
| 🗱 Lähikuva          | Lähikuvien ottamiseen.                                                          |  |  |
| 🏛 Museo             | Kuvien ottamiseen sellaisissa sisätiloissa, joissa salaman käyttö on kielletty. |  |  |
| Ilotulitus          | Ilotulitusten kuvaamiseen.                                                      |  |  |
| 🖬 Kopioi            | Piirustusten ja käsin tai koneella<br>kirjoitetun tekstin kuvaamiseen.          |  |  |
| 🖪 Vastavalo         | Vastavalossa kuvaamiseen.                                                       |  |  |
| 🛱 Panoraamatoiminto | Panoraamakuvien ottamiseen.                                                     |  |  |
| Äänitallenne        | Äänen tallentamiseen muistikortille tai<br>sisäiseen muistiin.                  |  |  |

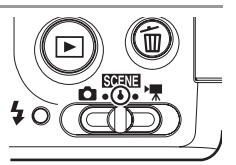

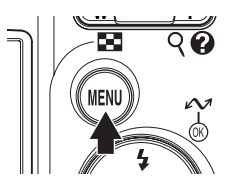

| 🕅 Aiheohjelmavalikko |           |  |  |  |
|----------------------|-----------|--|--|--|
| Asetuks              | Asetukset |  |  |  |
| 🛃 Muotokuva          |           |  |  |  |
| Maisema              |           |  |  |  |
| 💐 Urheilu            |           |  |  |  |
| Yömuotokuva          |           |  |  |  |
| MENU Poistu          | ?         |  |  |  |

Kuvausohjelmatilat

👞 Katso *Käyttöohjeen* sivu 29.

## Muut toiminnot

## Pikamuotokuvatila

Kun haluat ottaa muotokuvia, paina <sup>†</sup>⊡. Kamera

tunnistaa ihmiskasvot ja tarkentaa niihin automaattisesti. Rajaa kuva kameran näytössä näkyvien

-rajausapuviivojen avulla.

Katso *Käyttöohjeen* sivu 39.

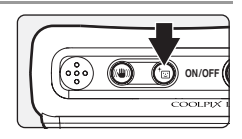

## PictureProject-ohjelmiston asentaminen

## PictureProject

Asenna kameran mukana toimitettu PictureProject-ohjelmisto, jotta voit siirtää kuvia tietokoneeseen helposti tarkastelua ja säilyttämistä varten. PictureProject-ohjelmiston tärkeimmät toiminnot esitellään alla. Lisätietoja saat *PictureProject-ohjelmiston käyttöohjeesta*, joka on hopeanvärisellä CD-levyllä.

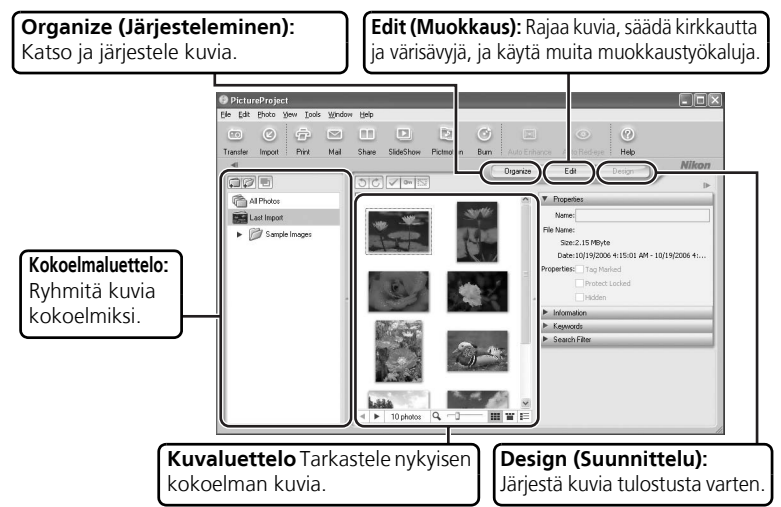

PictureProject-ohjelmistolla voi tehdä monia muitakin tehtäviä, kuten tulostaa kuvia, lähettää kuvia sähköpostitse, katsella diaesityksiä ja kopioida kuvia CD- tai DVD-levylle.

#### PictureProject-ohjelmiston käyttöoppaan lukeminen

*PictureProject-ohjelmiston käyttöohjetta* (CD-levyllä) voi lukea käyttämällä Adobe Reader tai Adobe Acrobat Reader 5.0 -ohjelmaa tai uudempaa versiota. Ohjelmat voi ladata ilmaiseksi Adoben Web-sivuilta. Käyttöohjeen tarkastelemiseksi käynnistä tietokone, työnnä sisään hopeanvärinen käyttöohje-CD-levy ja näytä sitten [INDEX]kuvaketta. Napsauta kieltä ja seuraa linkkejä saadaksesi esiin *Käyttöohjeen*.

HUOMAUTUS: Asennetun PictureProject-ohjelmiston version mukaan näytössä asennuksen aikana näkyvät ikkunat saattavat olla erilaiset kuin tämän oppaan kuvissa. Tässä oppaassa olevat näyttökuvat on otettu Windows XP -käyttöjärjestelmästä.

### Ennen kuin aloitat: järjestelmävaatimukset

Varmista, että järjestelmäsi täyttää seuraavat järjestelmävaatimukset:

|                    | Windows                                                                                                    | Macintosh                                   |  |
|--------------------|----------------------------------------------------------------------------------------------------|---------------------------------------------|--|
| Prosessori         | Suositus vähintään 300 MHz<br>Pentium<br>(550 MHz Pentium III tai<br>nopeampi suositellaan<br>Pictmotion-toiminnalle)                                                                                                    | Power PC G4, G5, Intel<br>(Rosettan kanssa) |  |
| Käyttöjärjestelmä* | Esiasennetut versiot seuraavista<br>käyttöjärjestelmistä: Windows<br>Vista (32-bittinen HomeBasic/<br>HomePremium/Business/<br>Enterprise/Ultimate-versio),<br>Windows XP Home Edition,<br>Windows XP Professional<br>Edition tai Windows 2000<br>Professional | Mac OS X, versiot 10.3.9, 10.4              |  |
| Kiintolevytila     | Asennukseen tarvitaan 60 Mt                                                                                                    |                                             |  |
| RAM-muisti         | Vähintään 64 Mt (128 Mt Pictmotion-ohjelmalle)                                                                                                    |                                             |  |
| Näytön tarkkuus    | Vähintään 800 × 600 kuvapisteen tarkkuus, vähintään 16-bittiset värit (High Color)                                                                                                    |                                             |  |
| Muita vaatimuksia  | Tuettu vain tietokoneissa, joissa on sisäinen USB-portti                                                                                                    |                                             |  |

 Nikonin Web-sivuilta saat viimeisimmät tiedot eri käyttöjärjestelmien yhteensopivuudesta ohjelmiston kanssa.

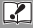

#### Kun asennat, käytät tai poistat PictureProject-ohjelmaa

Kirjaudu sisään tietokoneeseen pääkäyttäjänä.

### PictureProject-ohjelmiston asentaminen

- 1 Kytke tietokone päälle ja syötä PictureProject-asennus-CD CD-ROM-levyasemaan. Poistu muista sovelluksista ja kytke viruksentorjuntaohjelmistot pois päältä, ennen kuin aloitat PictureProjectin asennuksen.
  - Windows: Install Center -asennusohjelma käynnistyy, ja Select Language (Valitse kieli) -valintaikkuna tulee näkyviin. Jos Install Center -ohjelma ei käynnisty automaattisesti, kaksoisnapsauta CD-levyn (PictureProject) kuvaketta Oma tietokone -kansiossa (Windows XP/2000) tai Tietokone-kansiossa (Windows Vista).
  - Macintosh: Kaksoisnapsauta PictureProject installer CD -kuvaketta työpöydällä ja kaksoisnapsauta sitten [Welcome] (Tervetuloa) -kuvaketta. Install Center -ohjelma käynnistyy.
- 2 Kirjoita ylläpitäjän tunnus ja salasana, ja napsauta sitten [OK] (vain Macintoshissa).
- *3* Valitse kieli ja sitten [Next] (Seuraava).
  - Valitse alue, jos alueen valinnan valintaruutu näytetään ennen kielen valintaa.

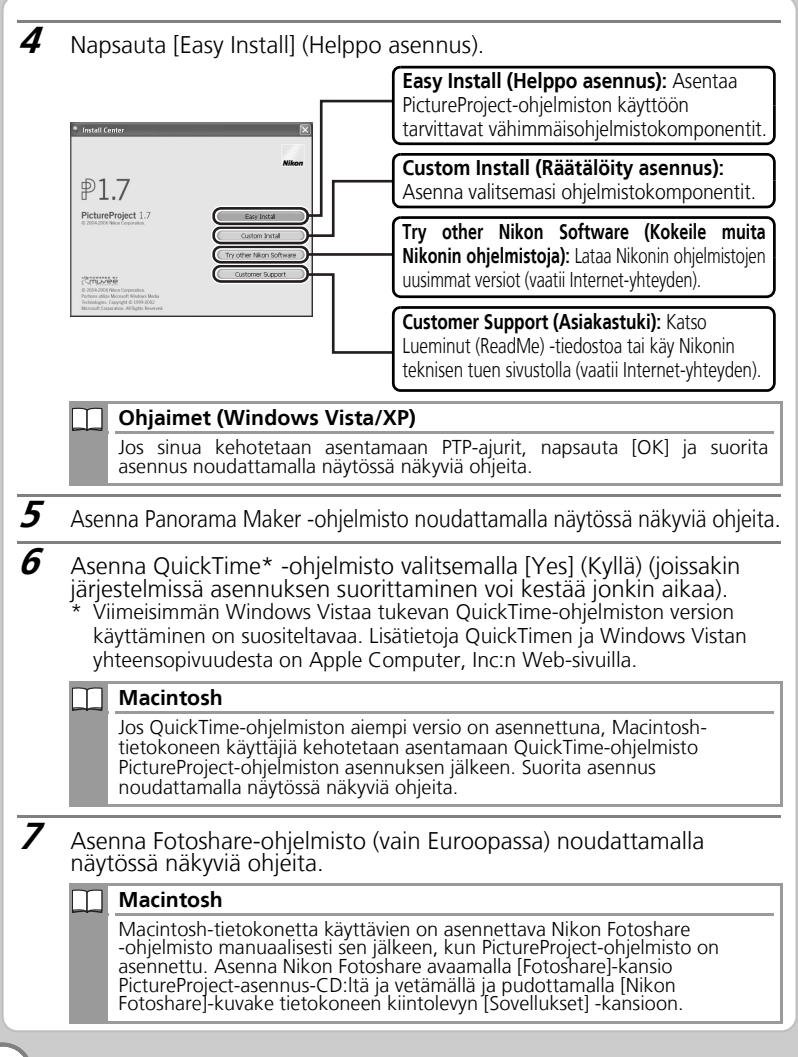

## PictureProject-ohjelmiston asentaminen

- **8** Lue käyttöoikeussopimus ja napsauta [Yes] eli "Kyllä" (Windows) tai [Accept] eli "Hyväksyn" (Macintosh) jatkaaksesi asennusta.
- *9* Asenna PictureProject-ohjelmisto noudattamalla näytössä näkyviä ohjeita.
- **10** Napsauta [Finish] eli "Valmis" (Windows) tai [Quit] eli "Lopeta" (Macintosh) poistuaksesi PictureProject-ohjelmiston asennusohjelmasta.

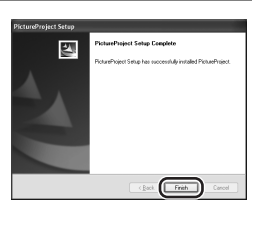

- DirectX 9 (Windows XP/2000) Jos DirectX 9 ei ole asennettuna, sen asennusikkuna tulee näkyviin. Asenna DirectX 9 noudattamalla näytössä näkyviä ohjeita.
- **11** Napsauta [Yes] eli "Kyllä" (Windows) tai [OK] (Macintosh), jolloin Install Center -asennusikkuna sulkeutuu. Jos näyttöön tulee kehotus käynnistää tietokone uudelleen, noudata näyttöön tulevia ohjeita.
- **12** Näyttöön tulee PictureProject Import Assistant -ikkuna. Valitse [Close] (Sulje), jos et halua luetteloida kuvia. Voit luetteloida kuvat milloin tahansa. Lisätietoja on *PictureProject-ohjelmiston käyttöohjeessa* (hopeanvärisellä CDlevyllä).

| (P) The Import Assistant helps you to easily access p    | ActureProject.<br>hotos that are saved on your ha |
|----------------------------------------------------------|---------------------------------------------------|
| Import from                                              | crows, car, print of share the                    |
| Select import folder:                                    |                                                   |
| Ny Pichares                                              | *                                                 |
| C:(Documents and Settings)user(My Documents)(My Pictures |                                                   |
| 1 Alexandre                                              |                                                   |
| My Pictures                                              |                                                   |
| Copy photos into PictureProject                          |                                                   |
|                                                          | Ontines                                           |

13 Poista PictureProject-ohjelmiston asennuslevy CD-asemasta.

#### Ohjelmistopäivitykset

Jos tietokoneesi on yhteydessä Internetiin, PictureProject-ohjelmisto tarkistaa ajoittain, onko päivityksiä saatavilla. Jos PictureProject-ohjelmisto havaitsee uuden päivityksen käynnistyessään, näyttöön tulee päivitysikkuna. Päivitä PictureProject-ohjelmiston uusin versio tietokoneeseesi noudattamalla näyttöön tulevia ohjeita.

## Kuvien katsominen tietokoneella

#### Ennen kuin aloitat

Ennen kuin kopioit kuvia tietokoneellesi, varmista että **PictureProject-ohjelmisto on asennettuna koneelle**. Jos PictureProjectohjelmistoa ei ole asennettu ennen kameran liittämistä tietokoneeseen, näyttöön saattaa tulla ohjattu uuden laitteen asennustoiminto. Poistu ohjatusta toiminnosta valitsemalla [Peruuta] ja irrota kamera. **Oikea vaihtoehto on valittuna kameran USB-valikosta.** Jos käytät

Windows 2000-käyttöjärjestelmää, sinun on muutettava kameran asetusvalikon [Liitäntä] > [USB] -kohdan asetus [PTP]:stä (oletusasetus) [Massamuistiksi]. Avaa valikko painamalla **MENU**-painiketta ja toimi alla kuvatulla tavalla.

| 1 | Valitse [Asetukset]<br>painamalla<br>valintapainiketta<br>▲ tai ▼ ja paina<br>sitten ֎. | Kuvausvalikko     Asetukset     Astukset     Advatia     Kuvatila     Valkotasapaino     Sarjakuvaus     SS     Gf     MENU Poistu     ? | 2 | Valitse<br>[Liitäntä]<br>painamalla ▲<br>tai ▼ ja paina<br>sitten ֎.   | Asotukset     Autom. sammutus     Autom. sammutus     Autaka kortti     Melu/Language     Cliftyma     Palauta perusas.     VENU Poistu     ? |
|---|-----------------------------------------------------------------------------------------|----------------------------------------------------------------------------------------------------|---|------------------------------------------------------------------------|----------------------------------------------------------------------------------------------------|
| 3 | Valitse [USB]<br>painamalla ▲<br>tai ▼ ja paina<br>sitten <sup>®</sup> .                | o∰ Liittymä<br>USB ♥%<br>Videotila ☎<br>Automaattisiirto ♥<br>VIENI Poistu                                                               | 4 | Valitse<br>[Massamuisti]<br>painamalla ▲<br>tai ▼ ja paina<br>sitten . | of USB<br><sup>™</sup> • PTP<br><sup>™</sup> • Massamuisti<br><u>UEN</u> Poistu                                                               |

#### Käytä luotettavaa virtalähdettä

Käytä uusia paristoja tai EH-65A-verkkolaitetta (myydään erikseen) estääksesi kameran odottamattoman sammumisen sen ollessa liitettynä tietokoneeseen.

### 1 Katkaise virta kamerasta.

2 Liitä kamera tietokoneeseen mukana toimitetun USB-kaapelin avulla.

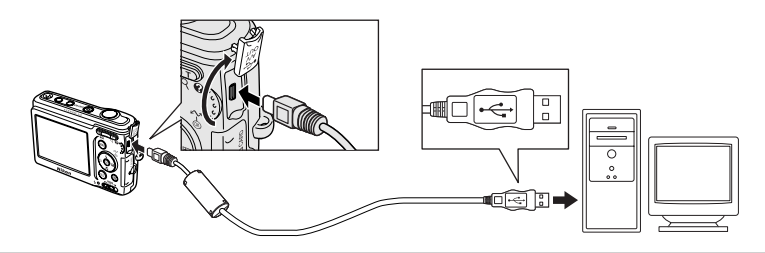

**3** Kytke kameraan virta. PictureProject-ohjelmisto tunnistaa kameran automaattisesti, ja PictureProjectin Transfer-siirtoikkuna tulee näkyviin tietokoneen näyttöön. Napsauta [Transfer] (Siirrä) kopioidaksesi kaikki kuvat tietokoneelle.

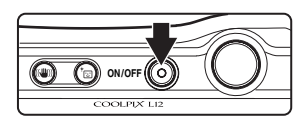

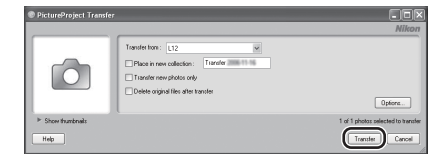

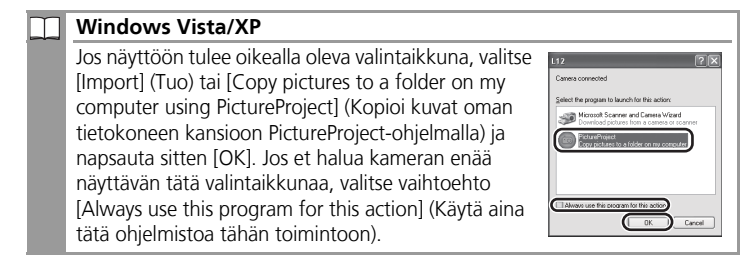

4 Kuvat näkyvät PictureProject-ohjelmistossa, kun siirto on päättynyt.

### Kameran irrottaminen

- Windows Vista/XP, Mac OS X: Katkaise kamerasta virta ja irrota USBkaapeli.
- Windows 2000: Napsauta tehtäväpalkin [Irrota tai poista laite] -kuvaketta ja valitse näyttöön tulevasta valikosta [Pysäytä USBmassamuistilaite]. Katkaise kamerasta virta ja irrota USB-kaapeli.

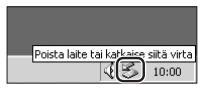

## Muita COOLPIX L12 -kameran ominaisuuksia

#### (()) Tärinänpoistotila:

Tämä tila vähentää kameran tärinästä aiheutuvaa epätarkkuutta. Katso *Käyttöohjeen* sivu 38.

#### <sup>+</sup> Pikamuotokuvat:

Kamera tunnistaa automaattisesti kasvot ja vähentää punasilmäisyyttä, jotta kuvaaminen olisi vaivatonta ja kuvista tulisi laadukkaita. Katso *Käyttöohjeen* 39.

#### 🖪 D-Lighting:

Varjoisten ja vastavaloon kuvattujen kohteiden yksityiskohtien korostaminen. Katso *Käyttöohjeen* sivu 45.

#### Elokuvat:

Elokuvien tallentaminen. Katso *Käyttöohjeen* sivu 49.

## PictBridge:

Kuvien tulostaminen suoraan kamerasta. Katso *Käyttöohjeen* sivu 67.

Teknistä tukitietoa on saatavilla Internetissä seuraavissa web-sivustoissa: http://www.europe-nikon.com/support/

#### NIKON CORPORATION

Fuji Bldg., 2-3 Marunouchi 3-chome, Chiyoda-ku,Tokyo 100-8331, Japan CT7A01(1C) 6MA2691C--